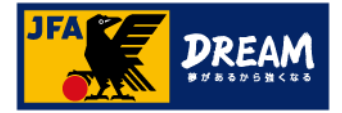

# JFA ID新規登録マニュアル

### 2020年12月03日

公益財団法人 日本サッカー協会

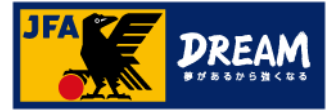

## 目次

| 1. | JFA IDとは                      | • • • • • • • • • • • • • • • • • • • • | 2  |
|----|-------------------------------|-----------------------------------------|----|
| 2. | <u>新規登録時のご注意事項</u>            | • • • • • • • • • • • • • • • • • •     | 3  |
| 3. | <u>推奨環境について</u>               | • • • • • • • • • • • • • • • • • • •   | 4  |
| 4. | JFA ID登録手順                    | • • • • • • • • • • • • • • • • • • •   | 5  |
|    | 4-1. <u>ログインID・パスワードを設定する</u> | •••••                                   | 7  |
|    | 4-2. <u>リスペクトFC賛同を選択する</u>    | •••••                                   | 8  |
|    | 4-3. <u>必要情報(共通属性)を入力する</u>   | •••••                                   | 9  |
|    | 4-4. 入力内容の確認する                | •••••                                   | 11 |
|    | 4-5. <u>登録確認メールを確認する</u>      | •••••                                   | 12 |
|    | 4-6. <u>登録の完了</u>             | •••••                                   | 13 |
| 改  | 訂履歷                           | • • • • • • • • • • • • • • • • •       | 14 |

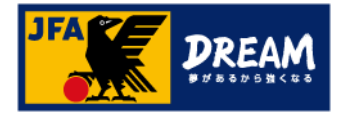

# 1. JFA IDとは

■「JFA ID」とは、JFAが提供する様々なサービスをご利用いただける統合IDです。

■「JFA ID」を取得すると、KICKOFFシステムにて資格取得や選手情報、チームに関する権限など、 複数の情報を一括で管理することができます。

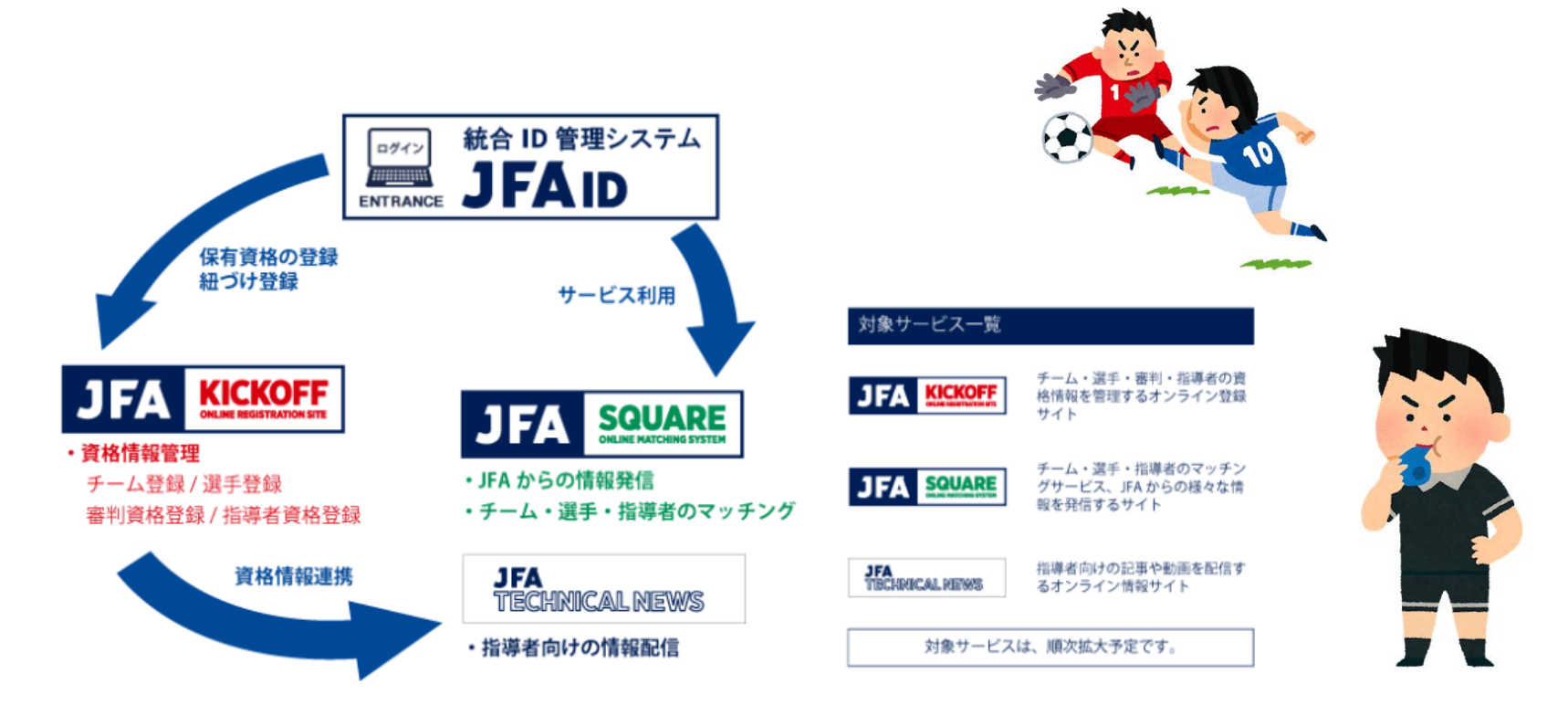

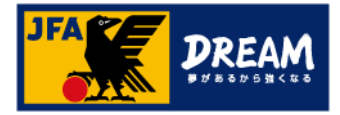

### 2. 新規登録時のご注意事項

■JFA IDはお一人様おひとつとなります。

JFA IDを複数登録をしてしまうと、正常にサービスを受けられない場合がありますのでご注意ください。

■チーム名や学校名など、団体名での登録・ご利用はできません。

■チームなどの代理によるJFA ID登録はご遠慮ください。

チームや学校が代理でJFA IDを登録することで、

JFA IDの複数取得や登録情報の誤りなど様々なトラブルが発生しております。

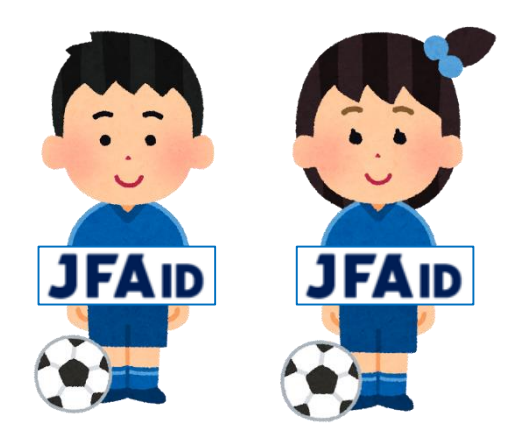

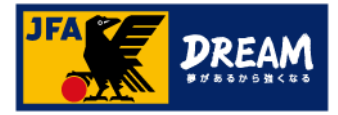

# 3. 推奨環境について

下記の推奨環境からご利用をお願いします。

OS Windows 8.1、10(タブレットモードを除く) Mac OS X 10.7, 10.8, 10.9 iOS ブラウザ Internet Explorer 11 Google Chrome Safari(Macの場合は、Mac OS X 10.9のみ) ※Windows10に搭載されているMicrosoft Edgeにつきましては、推奨環境外となります。

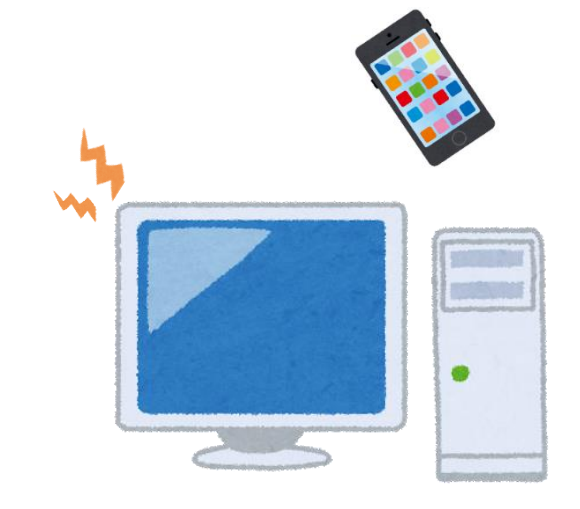

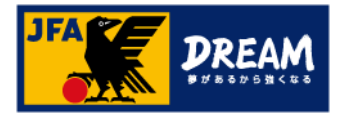

①JFA公式サイト(<u>https://www.jfa.jp/</u>)にアクセスし、右上の「JFAへの登録」をクリックします。

| Q                       | JFA.jı                                                       | <b>b</b> (1       | JFAへの登録  | EN |
|-------------------------|--------------------------------------------------------------|-------------------|----------|----|
| 代表                      | 見る する                                                        | 関わる               | JFA      |    |
|                         | JFAへの登                                                       | 録                 |          |    |
| サッカーチーム、フットサルチーム、審判、指導者 | 者の登録・ログインはこちら<br><b>KICKOFFF</b><br>ONLINE REGISTRATION SITE | Veb申請登<br>FA IDの取 | <b>₩</b> |    |

②JFAへの登録画面で表示される「JFA KICKOFF」をクリックします。

③JFA IDログイン画面が表示されます。

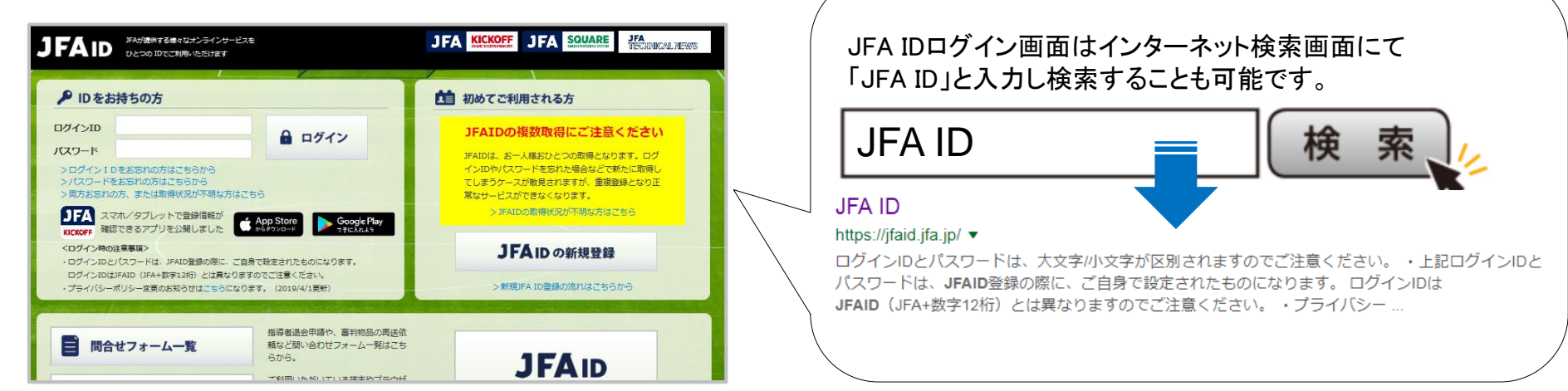

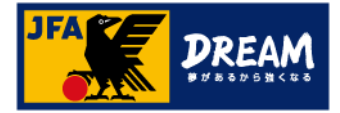

■ JFA IDのログイン画面

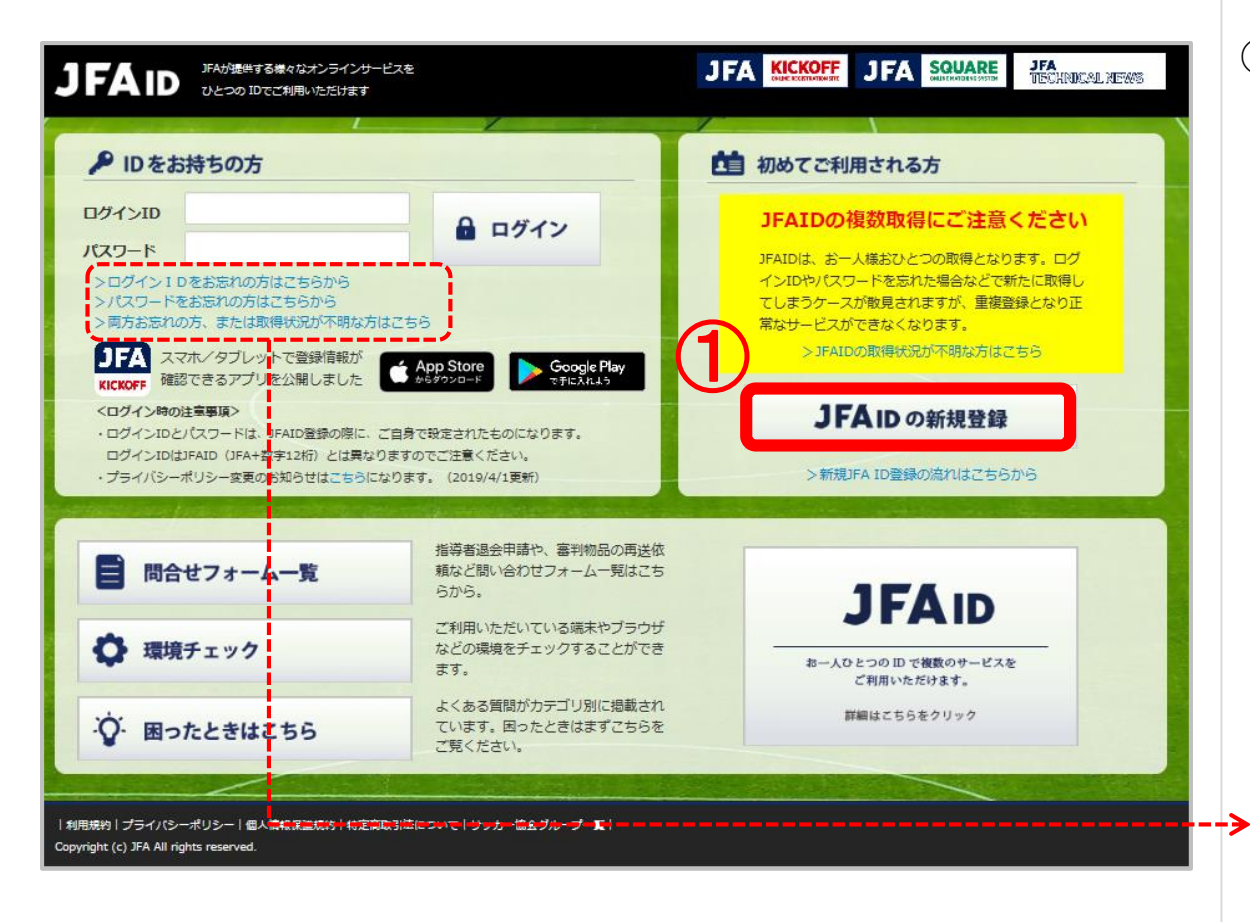

### 登録手順

① 「JFA IDの新規登録」ボタンをクリックします。

# 全録済みのJFA IDにログインできない場合は、 再設定をお試しください。

「>ログインIDをお忘れの方はこちらから」、 「>パスワードをお忘れの方はこちらから」より それぞれ再設定することができます。

#### 両方お忘れの方は、

「>ログインIDをお忘れの方はこちらから」より 再設定をお試しください。

### 4-1. ログインID・パスワードを設定する

■ 新規登録画面(ログインID・パスワード入力) JFA IDにログインする時に使う「ログインID」と「パスワード」を設定します。

| JFAID                                                                                            |                                                                                                    |                                                                             |                                                                |              | のヘルプ |
|--------------------------------------------------------------------------------------------------|----------------------------------------------------------------------------------------------------|-----------------------------------------------------------------------------|----------------------------------------------------------------|--------------|------|
|                                                                                                  | COMESS                                                                                                    |                                                                             |                                                                |              |      |
| 新規豐録                                                                                             |                                                                                                    |                                                                             |                                                                |              |      |
| 1     ログインID・バスワード入力       6     登録完了                                                            | 2 リスペクトの推進                                                                                                    | 3 共通属性入力                                                                    | 4 入力内容確認                                                       | (5) 確認メール    |      |
| 審判・指導者・チーム書<br>また、JFA IDを取得する<br>お子様のJFA IDを、親御<br>なお、メールアドレス等<br>ご自身で任意のログインID<br>ログインIDは、審判登録番 | 任者としてそれぞれJFA IDを取得して<br>にあたりまして、講習会中し込み等で<br>「様が代わりにご登録いただく場合、こ<br>の連絡先は、親御様が管理されている<br>・/(スワードを設定してください。<br>号や指導者登録番号、チーム登録番号 | こしまった方は、業務上、不都合は<br>で不都合かでるため、別の方の名義<br>「登録情報(お名前・生年月日)は<br>もので登録することかできます。 | ございませんのでそのままお使いくた<br>でJFA IDを取得することはご遠慮くJ<br>お子様自身の情報をご入力ください。 | こさい。<br>ださい。 |      |
| ログイン I D<br><i>必</i> 須                                                                           | 半角英数字·記号 8-128文字                                                                                                    |                                                                             |                                                                |              |      |
| パスワード<br>必須<br>パスワード(確認)<br>必須                                                                   | 半角英数字 8-20文字<br>半角英数字 8-20文字                                                                                                   | 2                                                                           |                                                                |              |      |
| ■ 201           会員規約           会員規約をお読みのうえ、「                                                     | #8英芸ア 8-20文字 司意のチェックボックスにチェックを                                                                                                 | いれてください。<br>□ 規約に同意しま<br>戻る 次へ                                              | 3                                                              |              |      |

### 登録手順

共通属性

入力

入力内容

確認

登録確認

メール

リスペクトの

推進

ログインID パスワード

設定

ログインIDを入力します。  $(\mathbf{1})$ 8桁以上の半角英数字・記号の組み合わせで 設定してください。 ※既に使用されているログインIDは設定できません。 ② パスワードを入力します。 確認のため2箇所に入力してください。 8桁以上の半角英数字の組み合わせで 設定してください。 入力の際にパスワードの安全度が表示されます。 なるべく安全度の高いパスワードを設定することを お勧めします。 ログインIDと同一のパスワードや、 ログインIDすべてまたは一部を含むパスワードは、 セキュリティ上設定できません。 「会員規約」をご確認いただき、 (3) 同意にチェックをし「次へ」をクリックします。

DREA

登録完了

### 4-2. リスペクトの推進を確認する

■ 新規登録画面(リスペクトの推進) リスペクトの推進~大切に思うこと~を確認します。

| JFAID                                                                                 |                                                                           |                                          | <b>③</b> ヘルフ |
|---------------------------------------------------------------------------------------|---------------------------------------------------------------------------|------------------------------------------|--------------|
| <b>KOM</b>                                                                            |                                                                           |                                          |              |
| 新規登録                                                                                  |                                                                           |                                          |              |
| 1)ログインID・バスワード入力 2 リスペクトの推                                                            | <u>推進</u> 3_共通属性入力                                                        | 4 入力内容確認                                 | (5) 確認メール    |
| 6 登録完了                                                                                |                                                                           |                                          |              |
| リスペクトの推進 ~大切に思うこと~                                                                    |                                                                           |                                          |              |
| 日頃より、当協会の活動にご理解ご協力いただき、誠<br>JFAが大切にしているリスペクトの精神について、皆材                                | 成にありがとうございます。<br>1様にも知っていただきたく、ご紹介いたします                                   | •                                        |              |
| JFAとJリーグは2008年4月、サッカー界におけるリス<br>リスペクトの本質は、常に全力を尽くしてブレーする<br>JFAは、リスペクトを「大切に思うこと」として、サ | スペクトの重要性を認識し、「リスペクトプロ<br>ること。それはフェアプレーの原点でもあります<br>トッカーに開わるすべての人、ものを大切に思う | ジェクト」をスタートしました。<br>す。<br>精神を広く漫透させていきます。 |              |
|                                                                                       | 戻る「次へ                                                                     |                                          |              |
|                                                                                       |                                                                           |                                          |              |

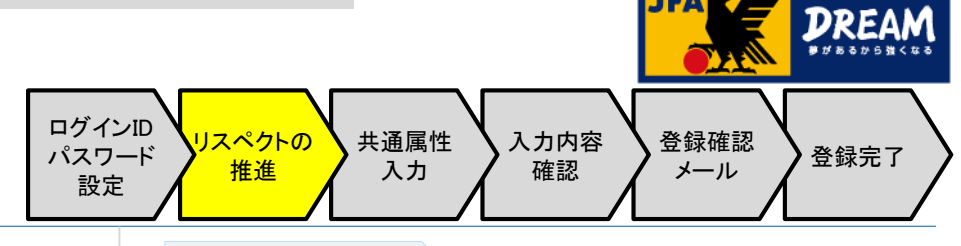

### 登録手順

 『リスペクトの推進』の内容をご確認いただき、 「次へ」をクリックします。

**JFA** 

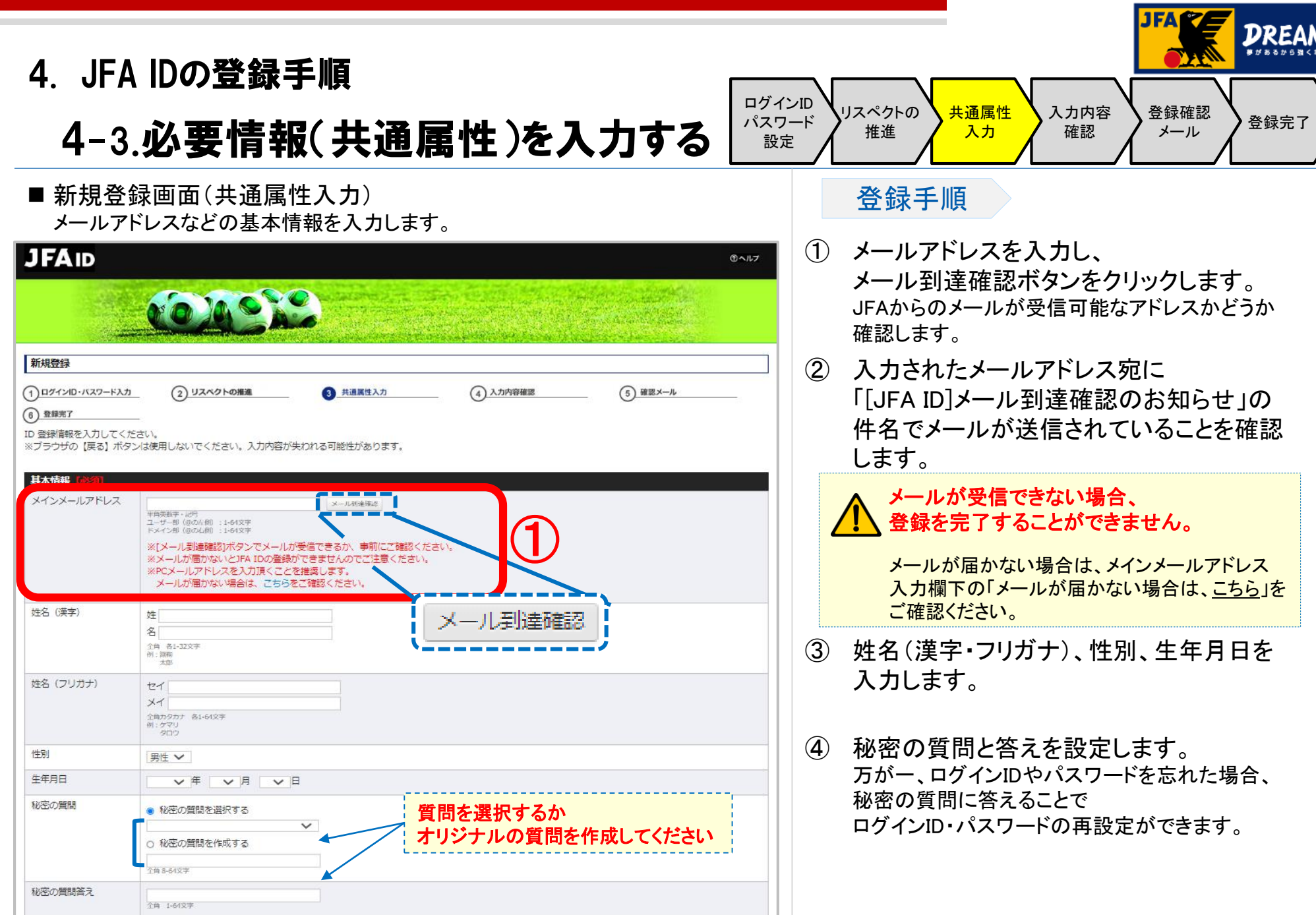

| 4. JF/<br>4-3                                                                           | A IDの登録手順<br>3. <b>必要情報(共通属性)を入力する</b>                              | ログイ<br>パスワ<br>設況 | (ンID<br>フード<br>定<br>リスペクトの<br>推進<br>入力<br>な力内容<br>確認<br>メール<br>登録確認<br>メール<br>登録完了                                                                                                    |
|-----------------------------------------------------------------------------------------|---------------------------------------------------------------------|------------------|----------------------------------------------------------------------------------------------------|
| ■ 新規登<br>続けて、                                                                           | 登録画面(共通属性入力)<br>住所・電話番号などの項目を入力します。                                 |                  | 登録手順                                                                                                    |
| <ul> <li>▲ 住所・電話番号</li> <li>郵便番号</li> <li>住所</li> <li>番地・号</li> <li>ビル・アパート名</li> </ul> | 【任意】         ・                                                      | D                | <ol> <li>住所、電話番号を人力します。</li> <li>※<u>審判、指導者資格を取得予定の方は、</u></li> <li>登録が必要となります。</li> <li>住所入力は郵便番号入力後、</li> <li>「住所検索」ボタンをクリックし、表示される候補からご自身の住所を選択してください。</li> <li>続きの住所と建物名や部屋番号を入力してください。</li> </ol> |
| 電話番号<br>▲ <b>姓名 (ローマ字)</b><br>姓名 (ローマ字)                                                 |                                                                     |                  |                                                                                                    |
| 国語                                                                                      | FirstName (名)         半角英字 各1-128文字         例: Kemari         Tarou |                  | 配送物がご本人の元に届かない等、様々なトラブル<br>が発生しております。                                                                                                    |
| <ul> <li>▼ その他【任意】</li> <li>▼ メール許諾【任意】</li> </ul>                                      |                                                                     |                  | ② その他の項目も入力が完了したら、画面下部の「確認する」ボタンをクリックします。                                                                                                    |

| 4. JFA IDの登録手順<br>4-4. 入力内容の確認する                                                                                                    | ンID<br>アード<br>定<br>リスペクトの<br>推進<br>人力<br>入力内容<br>確認<br>メール<br>登録確認<br>メール<br>登録完了 |
|----------------------------------------------------------------------------------------------------|-----------------------------------------------------------------------------------|
| ■ 新規登録画面(入力内容確認)<br>入力した情報に誤りがないか、確認してください。                                                                                                    | 登録手順                                                                              |
| JFAID ®^#7                                                                                                    | <ol> <li>入力した内容で問題がなければ、</li> <li>「上記の情報で登録する」をクリックします。</li> </ol>                |
| 新規登録         ① ログインDO・バスワード入力<br>② リスペクトの推進<br>③ 共通属性入力<br>④ 直線方<br>③ 共通属性入力<br>④ 直線方<br>③ 外通属性入力<br>④ 算線方<br>③ 外通属性入力<br>④ 算線方<br>③ ケンロ<br>● リFAI D         □ グイン I D       JFAID_KICKOFF         「パスワード ト         ● 100         丁スワード         ● 2000 | <ul> <li></li></ul>                                                               |
| 秘密の質問答え            ニックネーム            メインメールアドレス            サブメールアドレス            サブメールアドレス            サゴ メー・ハアドレス                                                                                                    |                                                                                   |
| 画面中略                                                                                                    |                                                                                   |
| メール配信登録<br>JFAメルマガ(日本代表、チケット販売、ブレゼントキャンペーンなどの情報をお届けします)<br>修正する<br>上記の情報で登録する                                                                                                    |                                                                                   |

#### DREA 4. JFA IDの登録手順 ログインID リスペクトの 共通属性 入力内容 登録確認 パスワード 登録完了 4-5. 登録確認メールを確認する メール 推進 入力 確認 設定 ■ 入力されたメールアドレスに確認のメールが送信されます。 登録手順 「「JFA ID]登録確認メール」の件名でメール (1) JFAID のヘルプ が送信されていることをご確認ください。 ? メールが届かない場合は、迷惑メール等の 設定で、メールの受信が拒否されてしまっている 新規登録 可能性があります。 1 ログインID・バスワード入力 (2) リスペクトの推進 3) 共通属性入力 4 入力内容確認 5 確認メール メールが届かない場合は、「@mail.ifaid.ifa.ip」から 6 登録完了 のメールを受信拒否しないようプロバイダーや携帯 電話などの設定を変更した上で、再度新規登録を 入力されたメールアドレスに「登録確認メール」を送付しました。 そちらのメールに記載されるリンクよりアクヤスいただくことで、登録が完了いたします。 し直してください。 (受信拒否の設定の方法が不明の場合は、ご契約の ログイン画面に戻る プロバイダーや携帯会社等にご確認ください。) 件名:[JFA ID]登録確認メール ※再度JFA IDの新規登録を行う場合、24時間以内は 同一のログインIDをご利用いただけませんので このメールはJFA事務局から自動で送信しています。 ご注意ください。 こちらはJFA事務局です。 引き続き以下のURLをクリックして、JFA ID取得の手続きにお進みください。 JFA ID取得手続きは、本メール到着から24時間以内に行ってください。 それ以上の時間が経過した場合は、再度最初から手続きをお願いします。 ※このメールは送信専用アドレスからお送りしています。 「ご返信いただいても问答はできませんのであらかじめごて承ください。

※メールの文言は変更になる可能性があります

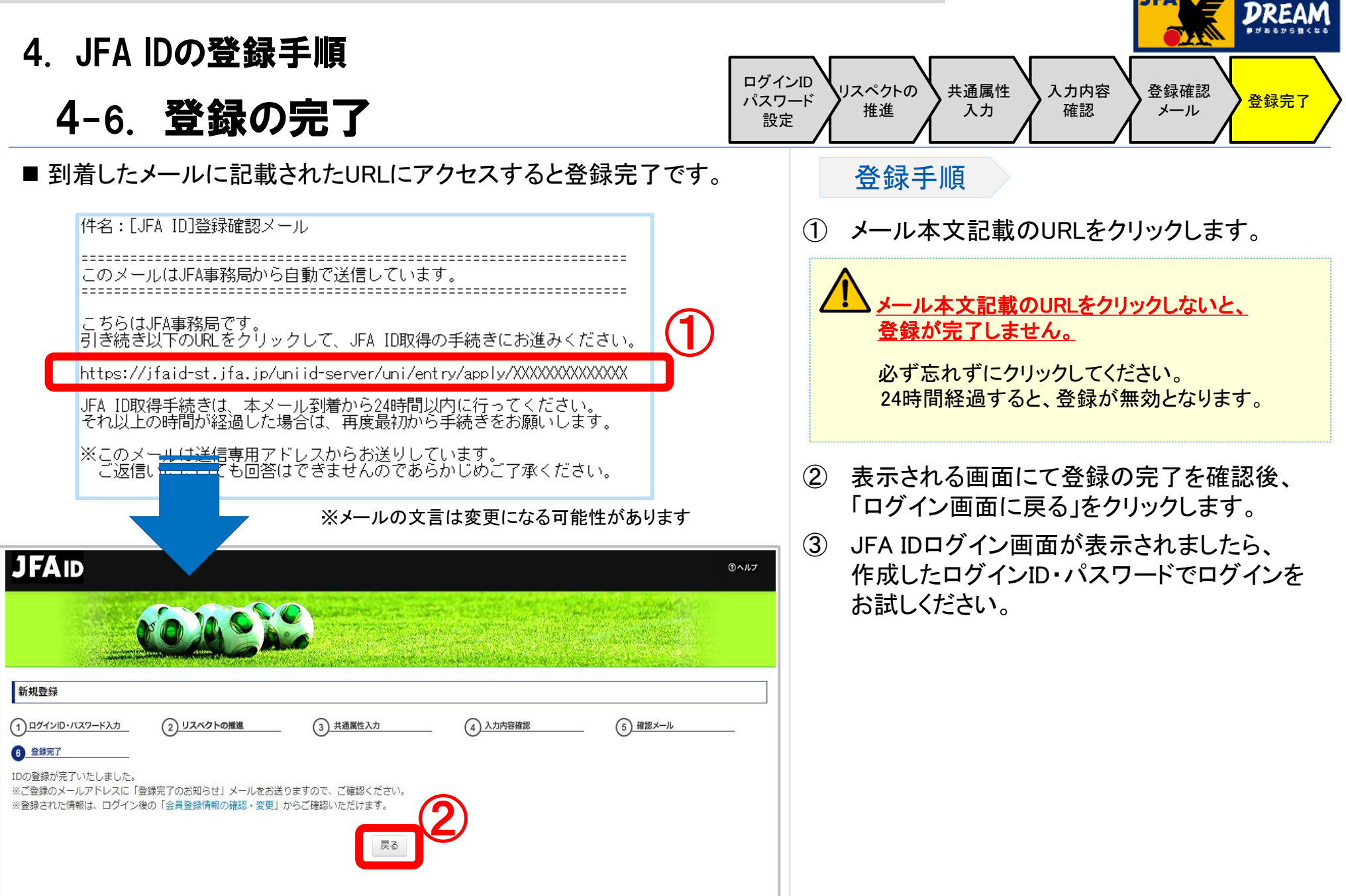

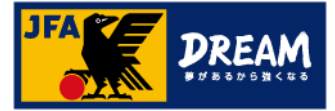

### 改訂履歴

| 変更日/更新日    | 変更理由・変更内容   |
|------------|-------------|
| 2019/09/02 | 初版          |
| 2020/12/03 | 登録手順変更による更新 |